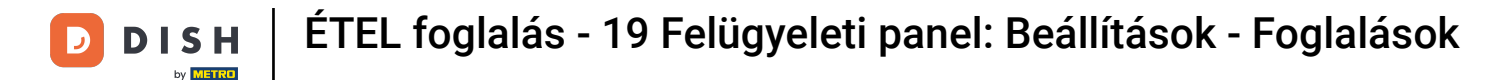

i

Üdvözöljük a DISH Reservation irányítópultján . Ebben az oktatóanyagban bemutatjuk, hogyan kezelheti foglalási beállításait.

| <b>DISH</b> RESERVATION   |                                                                                                    | 🌲 🍨 Test Bi        | istro Training( | ⊙│╬╯ଡ଼                     |
|---------------------------|----------------------------------------------------------------------------------------------------|--------------------|-----------------|----------------------------|
| Reservations              | Have a walk-in customer? Received a reservation request over phone / email? Don't forget to add it to you reservation book! | Jr WALK-           | IN ADD R        | RESERVATION                |
| 🛏 Table plan              | Thu, 28 Sep - Thu, 28 Sep                                                                                                   |                    |                 |                            |
| 🎢 Menu                    |                                                                                                    |                    |                 |                            |
| 📇 Guests                  | There is <b>1</b> active limit configured for the selected time period                                                      |                    |                 | Show more 🗸                |
| edback                    |                                                                                                    |                    |                 |                            |
| 🗠 Reports                 | All OCompleted OUpcoming OCancelled                                                                                         | 0 🖾                | <b>**</b> 0 =   | <b>1</b> 0/49              |
| 🌣 Settings 👻              |                                                                                                    |                    |                 |                            |
|                           | No reservations available                                                                                                   |                    |                 |                            |
| Too many quests in house? | Print                                                                                                    |                    |                 | 8                          |
| Pause online reservations | Designed by Hospitality Digital GmbH. All rights reserved.                                                                  | FAQ   Terms of use | Imprint   Data  | a privacy Privacy Settings |

## Először lépjen a bal oldali menü Beállítások pontjára.

| <b>DISH</b> RESERVATION   |                                              |                             |                           |                               | <b>≜</b> ● Tes | t Bistro Train | ing 🕤 🕴       | 4<br>7<br>7<br>7<br>7 |       |
|---------------------------|----------------------------------------------|-----------------------------|---------------------------|-------------------------------|----------------|----------------|---------------|-----------------------|-------|
| Reservations              | Have a walk-in customer<br>reservation book! | ? Received a reservation re | quest over phone / email? | Don't forget to add it to you | ur w           | ALK-IN         | ADD RESERVAT  |                       |       |
| 🎮 Table plan              | (                                            |                             | Thu, 28 Sep - 1           | Thu, 28 Sep                   |                |                | <b></b>       | $\mathbf{i}$          |       |
| 🎢 Menu                    |                                              |                             |                           |                               |                |                |               |                       |       |
| 📇 Guests                  | There is <b>1</b> active limit cor           | figured for the selected ti | me period                 |                               |                |                | Show r        | nore 🗸                |       |
| ③ Feedback                |                                              |                             |                           |                               |                |                | - 0/10        |                       |       |
| 🗠 Reports                 | • All                                        | Completed                   |                           | Cancelled                     |                | ]0 🛎 0         | <b>H</b> 0/49 |                       |       |
| 🌣 Settings 👻              |                                              |                             |                           |                               |                |                |               |                       |       |
| 𝔥 Integrations            |                                              |                             | No reservat               | tions available               |                |                |               |                       |       |
| Too many quasts in house? | Print                                        |                             |                           |                               |                |                |               | 6                     |       |
| Pause online reservations | Designed by Hospitality Digital Gr           | bH. All rights reserved.    |                           |                               | FAQ   Terms of | use   Imprint  | Data privacy  | Privacy Set           | tings |

## Ezután válassza a Foglalások lehetőséget .

| DISH RESERVATION          |                                               |                             |                           |                               | 🌲 🌒 Test B         | istro Traini   | ng 🖸   🗧      |            |         |
|---------------------------|-----------------------------------------------|-----------------------------|---------------------------|-------------------------------|--------------------|----------------|---------------|------------|---------|
| Reservations              | Have a walk-in customer?<br>reservation book! | Received a reservation re   | quest over phone / email? | Don't forget to add it to you | r WALK             |                | DD RESERVAT   | ION        |         |
| 🛏 Table plan              |                                               |                             | Thu 29 Con                | Thu 28 Cap                    |                    |                | -             |            |         |
| ۳ <b>۴</b> Menu           |                                               |                             | Thu, 26 Sep -             | mu, 20 Sep                    |                    |                |               |            |         |
| 🐣 Guests                  | There is <b>1</b> active limit con            | figured for the selected ti | me period                 |                               |                    |                | Show n        | nore 🗸     |         |
| Feedback                  |                                               |                             |                           |                               |                    |                |               |            |         |
| 🗠 Reports                 | All                                           | ⊖ Completed                 | ⊖ Upcoming                | ○ Cancelled                   | 0 🗹                | <b>&amp;</b> 0 | <b>H</b> 0/49 |            |         |
| 🌣 Settings 👻              |                                               |                             |                           |                               |                    |                |               |            |         |
| O Hours                   |                                               |                             |                           |                               |                    |                |               |            |         |
| Reservations              |                                               |                             |                           |                               |                    |                |               |            |         |
| 🛱 Tables/Seats            |                                               |                             |                           |                               |                    |                |               |            |         |
| 🛱 Reservation limits      |                                               |                             |                           |                               |                    |                |               |            |         |
| % Offers                  |                                               |                             |                           |                               |                    |                |               |            |         |
| ♠ Notifications           |                                               |                             | No reserva                | tions available               |                    |                |               |            |         |
| 🛠 Account                 |                                               |                             |                           |                               |                    |                |               |            |         |
| 𝔗 Integrations            | Print                                         |                             |                           |                               |                    |                |               | 6          |         |
| Too many guests in house? | Designed by Hospitality Digital Gm            | bH. All rights reserved.    |                           | 1                             | FAQ   Terms of use | Imprint        | Data privacy  | Privacy Se | ettings |

## Most a foglalások beállításaiban van.

D

| <b>DISH</b> RESERVATION                               |                                                                                                    | 🌲 Test Bistro Training 🕤 🛛 🎽 🗸 🕞                                                                         |
|-------------------------------------------------------|----------------------------------------------------------------------------------------------------|----------------------------------------------------------------------------------------------------|
| Reservations                                          | CHANNELS                                                                                                    | LEAD TIME                                                                                                |
| 🎮 Table plan                                          | Through which channels would you like to receive online reservations?                                                                                 | How many days in advance can a reservation be made? 365 days in advance                                  |
| 🎢 Menu                                                |                                                                                                    | How much notice is needed for an online reservation?                                                     |
| 🛎 Guests                                              | Online Widget Reserve with Facebook                                                                                                    | 2.0 hours 🔹                                                                                              |
| Feedback                                              | Activate now                                                                                                    | ADMINISTRATION                                                                                           |
| 🗠 Reports                                             |                                                                                                    | Up to what group size would you like reservations to be automatically confirmed?                         |
| ଦ Settings 👻<br>ଓ Hours                               | G                                                                                                    | 6 people 🔹                                                                                               |
|                                                       | Reserve with Google                                                                                                    | Would you like to allow your guests to select the area they are seated in themselves?                    |
| 🛱 Tables/Seats                                        |                                                                                                    | Yes                                                                                                    |
| <ul><li>Reservation limits</li><li>% Offers</li></ul> | You don't want to receive any reservations via your DISH Website<br>anymore? With one click, you can disable the DISH Reservation in<br>DISH Website! | ENGAGEMENT                                                                                               |
|                                                       | Remove                                                                                                    | How many minutes/hours in advance would you like to remind your guests about their upcoming reservation? |
| Account                                               |                                                                                                    | 2.0 hours in advance 🔹                                                                                   |
| <b>&amp;</b> Integrations                             | CAPACITY                                                                                                    | Would you like to receive feedback from your guests about their dining experience?                       |
| Too many guests in house?                             | What is the maximum group size for reservations via the reservation                                                                                   | Yes 🗸                                                                                                    |

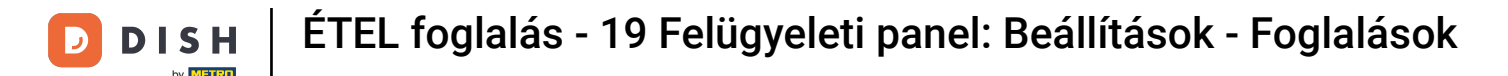

A Csatornák részben eldöntheti, hogy mely csatornákon keresztül szeretne foglalásokat fogadni. Ehhez kattintson a kijelölt kapcsolóra.

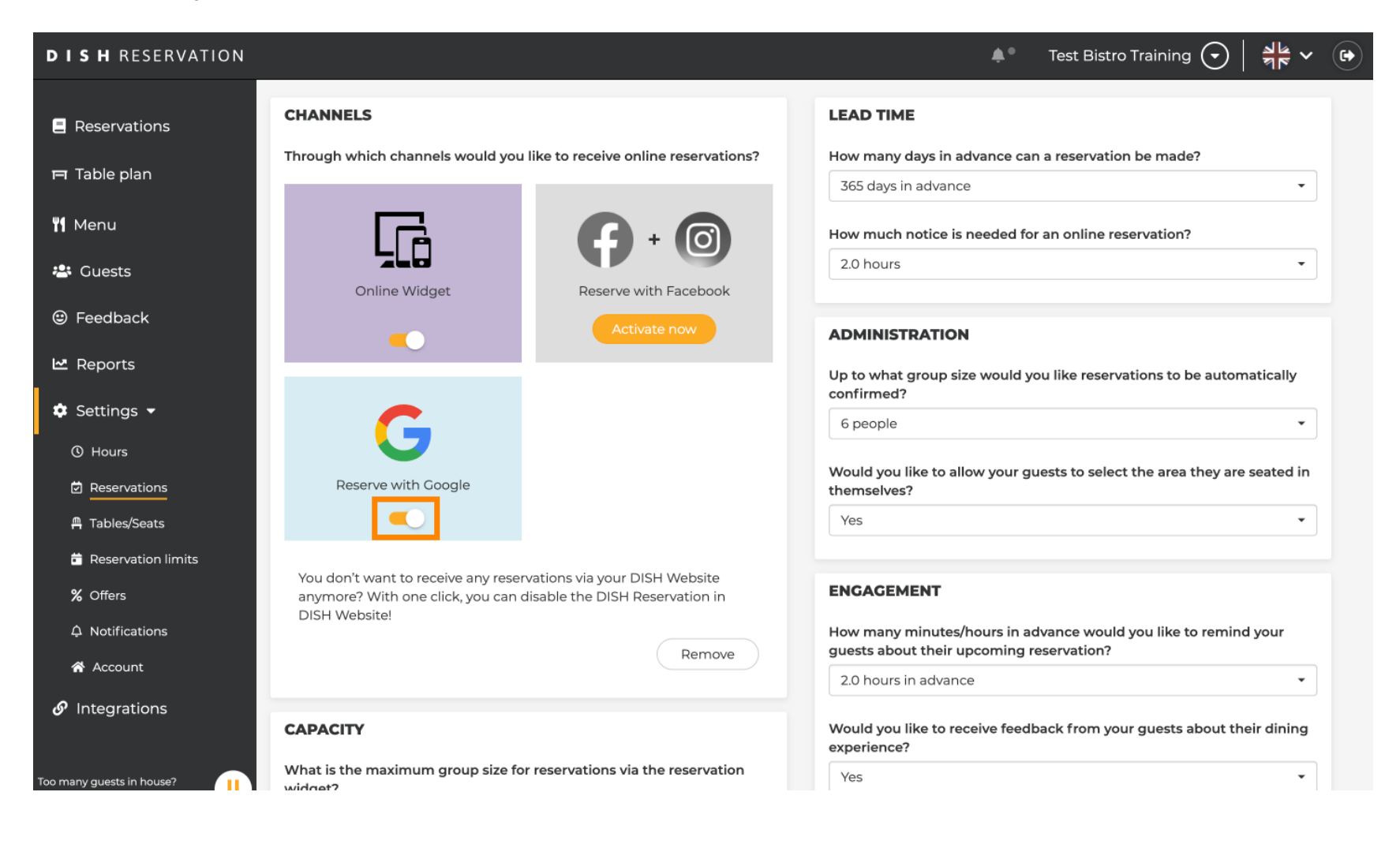

A szakasz átfutási ideje lehetővé teszi, hogy beállítsa, hogy hány nappal előre lehet foglalni, és mennyi időre van szükség az online foglaláshoz.

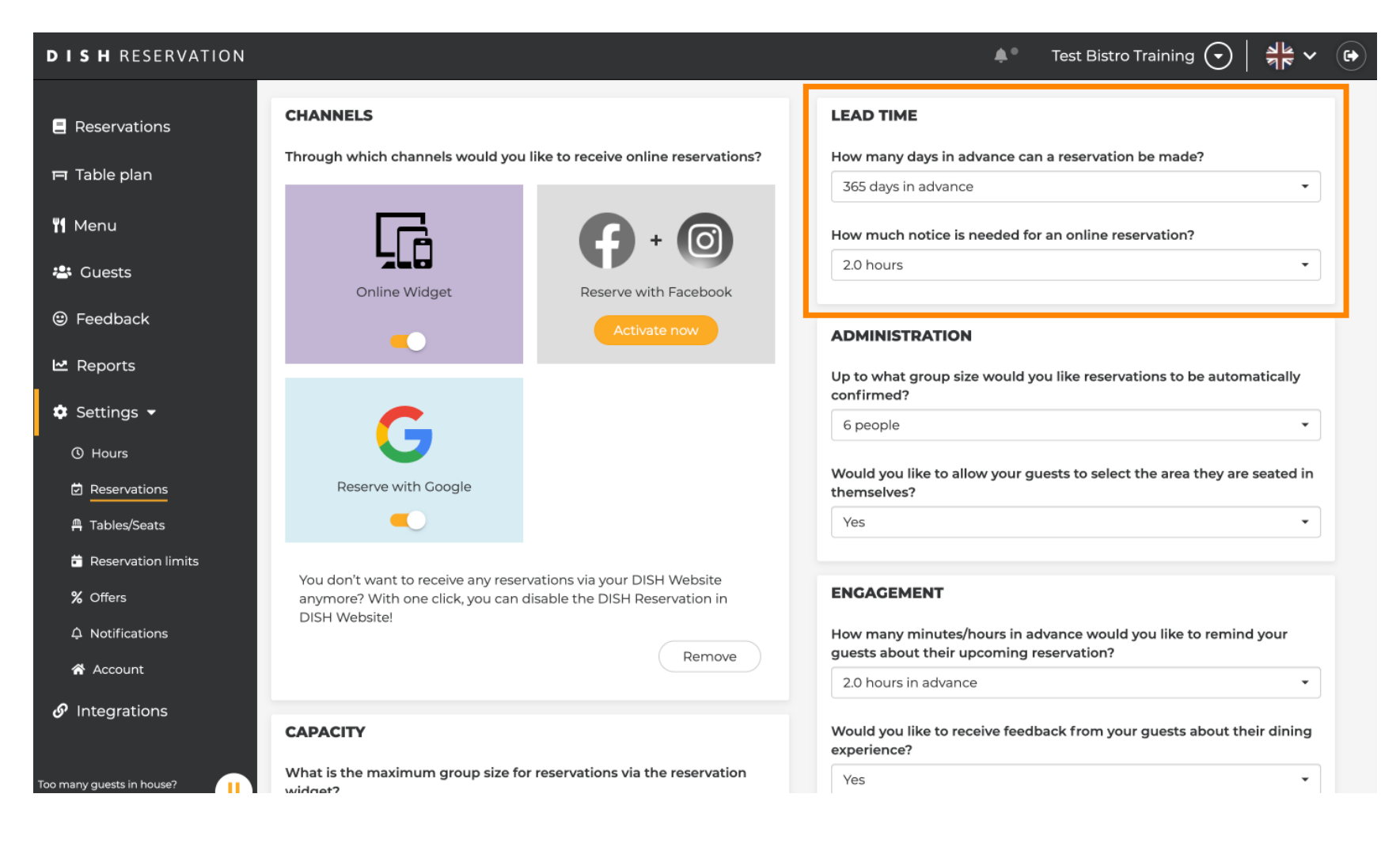

Az adminisztrációs részben beállíthatja, hogy a foglalások mekkora csoportos méretűre ne erősítsék meg többé automatikusan.

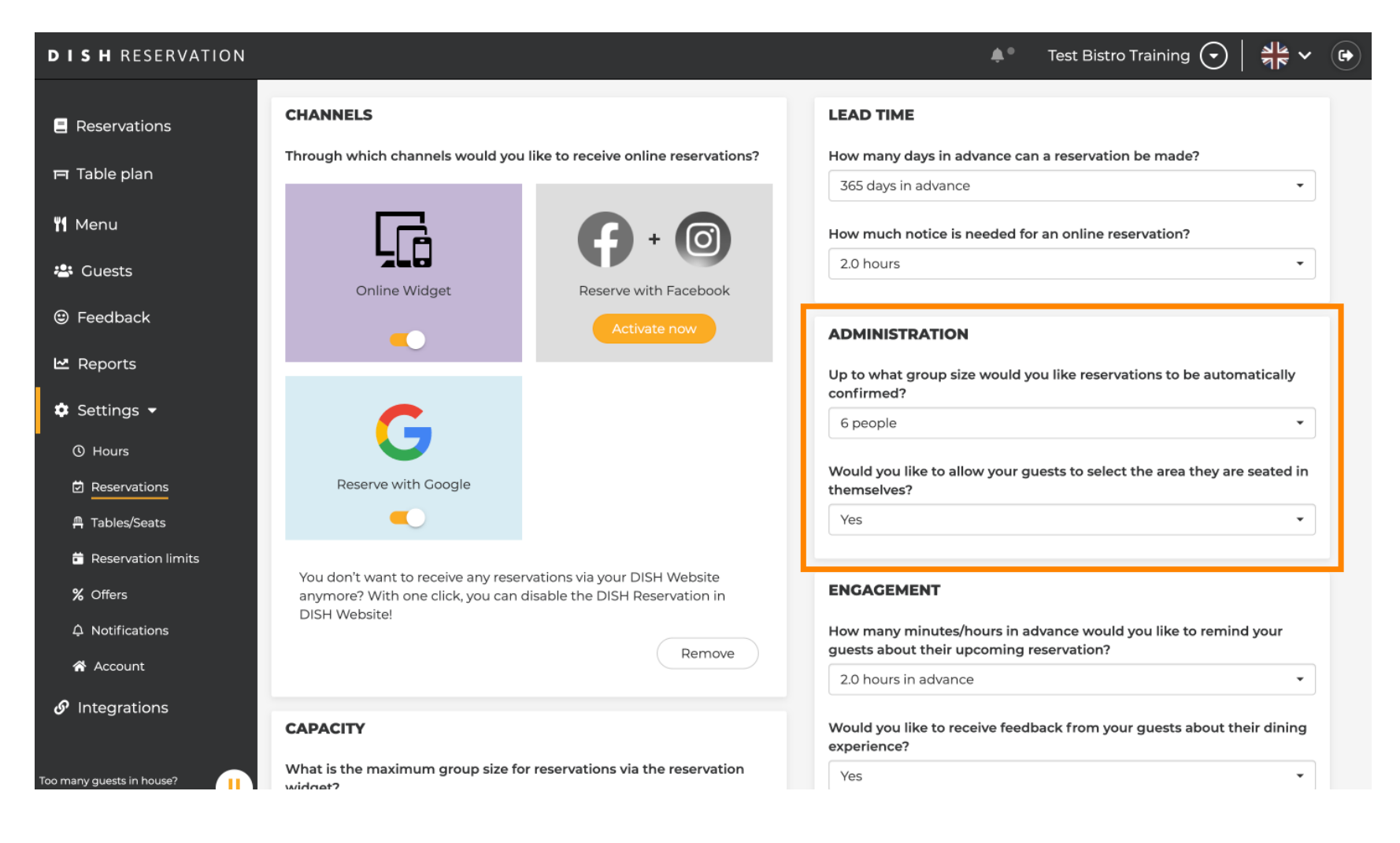

Az Elköteleződés szakaszban beállíthatja, hogy a vendég mikor kapjon emlékeztetőt a közelgő foglalásról, és hogy szeretne-e visszajelzést kapni a vendégtől a tapasztalattal kapcsolatban.

| <b>DISH</b> RESERVATION     |                                                                                                    |                                                           | <b>*</b> *                                                     | Test Bistro Training 🕤 🛛                     | 4<br>7<br>7<br>7<br>7<br>7<br>7 |   |
|-----------------------------|----------------------------------------------------------------------------------------------------|-----------------------------------------------------------|----------------------------------------------------------------|----------------------------------------------|---------------------------------|---|
| Reservations                |                                                                                                    |                                                           | Up to what group size would yo confirmed?                      | u like reservations to be autom              | natically                       |   |
| 🎮 Table plan                | G                                                                                                  |                                                           | 6 people                                                       |                                              | •                               |   |
| <b>"1</b> Menu              | Reserve with Google                                                                                |                                                           | Would you like to allow your gu<br>themselves?                 | ests to select the area they are             | seated in                       |   |
| 🐣 Guests                    |                                                                                                    |                                                           | Yes                                                            |                                              | •                               |   |
| Seedback                    | You don't want to receive any reservati<br>anymore? With one click, you can disal<br>DISH Website! | ions via your DISH Website<br>ble the DISH Reservation in | ENGAGEMENT                                                     |                                              |                                 |   |
| 🗠 Reports                   | Dish website.                                                                                      | Remove                                                    | How many minutes/hours in ad<br>guests about their upcoming re | vance would you like to remine<br>servation? | d your                          |   |
| 🔹 Settings 👻                |                                                                                                    |                                                           | 2.0 hours in advance                                           |                                              | •                               |   |
| () Hours                    | CAPACITY                                                                                           |                                                           | Would you like to receive feedb experience?                    | ack from your guests about th                | eir dining                      |   |
| Reservations A Tables/Seats | What is the maximum group size for re-<br>widget?                                                  | servations via the reservation                            | Yes                                                            |                                              | •                               |   |
| 🛱 Reservation limits        | 10 people                                                                                          | -                                                         |                                                                |                                              |                                 | 4 |
| % Offers                    | What is the minimum group size for res<br>widget?                                                  | servations via the reservation                            | COMMUNICATE WITH YOU                                           | R GUESTS IN THE ONLINE V                     | WIDGET                          |   |
| ♠ Notifications             | 1 person                                                                                           | •                                                         | Make sure you communicate im                                   | portant information to your gue              | ests before                     |   |
| Account                     |                                                                                                    |                                                           | they make a reservation. It will b                             | e displayed in the last step of th           | e widget.                       |   |
| 8 Integrations              | A table will be marked occupied for this                                                           | period of time.                                           |                                                                |                                              |                                 |   |
|                             | General setting                                                                                    | 2.5 hours 👻                                               |                                                                |                                              |                                 |   |
| Too many guests in house?   |                                                                                                    |                                                           |                                                                |                                              | 11                              |   |

by METRO

A szekció kapacitása alatt beállíthatja a csoport méretét és a foglalás időtartamára vonatkozó több lehetőséget.

| <b>DISH</b> RESERVATION                                                  |                                                                                                    | 🌲 🔹 Test Bistro Training 🕤 🛛 丸 🕻 🗸 🚱                                                                                                    |
|--------------------------------------------------------------------------|----------------------------------------------------------------------------------------------------|----------------------------------------------------------------------------------------------------|
| Reservations Table plan                                                  | <b>CAPACITY</b><br>What is the maximum group size for reservations via the reservation widget?                                                                                                    | Would you like to receive feedback from your guests about their dining experience?                                                                                                    |
| 🎢 Menu                                                                   | 10 people                                                                                                    | COMMUNICATE WITH YOUR GUESTS IN THE ONLINE WIDGET                                                                                                    |
| 🛎 Guests<br>🕲 Feedback                                                   | widget?                                                                                                    | Additional information for your guests<br>Make sure you communicate important information to your guests before<br>they make a reservation. It will be displayed in the last step of the widget. |
| ₩ Reports                                                                | What is the duration of a visit at your restaurant?<br>A table will be marked occupied for this period of time.                                                                                                    |                                                                                                    |
| <ul> <li>O Hours</li> <li>Reservations</li> </ul>                        | General setting     2.5 hours       Show duration in guest confirmation and widget                                                                                                    | COVID-19 Guest Information                                                                                                    |
| <ul> <li>➡ Tables/Seats</li> <li>➡ Reservation limits</li> </ul>         | Would you like your guests to set the duration of their stay?<br>If you select this, your guests will be able to change the default duration<br>you set by selecting their own duration in the widget. In this scenario, | To record the contact details of all guests of a reservation, you can activate here which data should be collected in the widget                                                                 |
| <ul> <li>% Offers</li> <li>A Notifications</li> <li>A Account</li> </ul> | No •                                                                                                    | Other guests addresses                                                                                                    |
|                                                                          | Should customers be able to reserve in 15, 30, or 60 minute intervals? 15 minutes                                                                                                    | Other guests phone numbers                                                                                                    |
| Too many guests in house?                                                | BOOVING LIMIT                                                                                                    | Vaccination Status                                                                                                    |

D

A kommunikáljon vendégeivel az online widgetben részben további információkat jeleníthet meg, amikor egy vendég asztalt foglal a widgeten keresztül.

| <b>DISH</b> RESERVATION                |                                                                                                    | 🌲 🔹 Test Bistro Training 🕤 🛛 🎽 🎽 🖌                                                                                                  |
|----------------------------------------|----------------------------------------------------------------------------------------------------|----------------------------------------------------------------------------------------------------|
|                                        | What is the maximum group size for reservations via the reservation widget?                                                                                                    | Yes                                                                                                    |
| Reservations                           | 10 people 🔹                                                                                                    |                                                                                                    |
| 퍼 Table plan                           | What is the minimum group size for reservations via the reservation                                                                                                    | COMMUNICATE WITH YOUR GUESTS IN THE ONLINE WIDGET                                                                                   |
| 🍴 Menu                                 | l person 🔹                                                                                                    | Make sure you communicate important information to your guests before                                                               |
| 🐣 Guests                               | What is the duration of a visit at your restaurant?                                                                                                    | they make a reservation. It will be displayed in the last step of the widget.                                                       |
| Feedback                               | A table will be marked occupied for this period of time.                                                                                                    |                                                                                                    |
| 🗠 Reports                              | General setting 2.5 hours -                                                                                                    |                                                                                                    |
| 🌣 Settings 👻                           | Show duration in guest confirmation and widget                                                                                                    | COVID-19 Guest Information                                                                                                    |
| () Hours                               | Would you like your guests to set the duration of their stay?                                                                                                    | To record the contact details of all guests of a reservation, you can activate<br>here which data should be collected in the widget |
| Reservations Tables/Seats              | If you select this, your guests will be able to change the default duration<br>you set by selecting their own duration in the widget. In this scenario,<br>service durations do not apply. | □ Address                                                                                                    |
| <ul> <li>Reservation limits</li> </ul> | No                                                                                                    | Other guests names                                                                                                    |
| % Offers                               |                                                                                                    | Other guests addresses                                                                                                    |
| 4 Notifications                        | Should customers be able to reserve in 15, 30, or 60 minute intervals?                                                                                                    |                                                                                                    |
| 🛠 Account                              | 15 minutes                                                                                                    | Other guests phone numbers                                                                                                    |
| ${\cal O}$ Integrations                | BOOKING LIMIT                                                                                                    | Vaccination Status                                                                                                    |
| Too many guests in house?              | Pace your guests. Set the max amount of guests allowed to book per interval                                                                                                    |                                                                                                    |

Ezenkívül szükség esetén kötelezővé teheti a COVID-19 vendéginformációit, amikor asztalt foglal a widgeten keresztül. Egyszerűen jelölje be az összegyűjteni kívánt információk négyzeteit.

| <b>DISH</b> RESERVATION             |                                                                                                    | 🌲 🔹 Test Bistro Training 🕤 🛛 🎽 🗸                                                                                                 |
|-------------------------------------|----------------------------------------------------------------------------------------------------|----------------------------------------------------------------------------------------------------|
| _                                   | What is the maximum group size for reservations via the reservation widget?                                                                                                    | Yes                                                                                                    |
| Reservations                        | 10 people                                                                                                    | ·                                                                                                    |
| Ħ Table plan                        | What is the minimum group size for reservations via the reservation widget?                                                                                                    | COMMUNICATE WITH YOUR GUESTS IN THE ONLINE WIDGET<br>Additional information for your guests                                      |
| 🎢 Menu                              | 1 person                                                                                                    | Make sure you communicate important information to your guests before                                                            |
| 🐣 Guests                            | What is the duration of a visit at your restaurant?                                                                                                    | they make a reservation. It will be displayed in the last step of the widget.                                                    |
| 🙂 Feedback                          | A table will be marked occupied for this period of time.                                                                                                    |                                                                                                    |
| 🗠 Reports                           | General setting 2.5 hours                                                                                                    |                                                                                                    |
| 🔹 Settings 👻                        | Show duration in guest confirmation and widget                                                                                                    | COVID-19 Guest Information                                                                                                    |
| () Hours                            | Would you like your guests to set the duration of their stay?                                                                                                    | To record the contact details of all guests of a reservation, you can activate here which data should be collected in the widget |
| Reservations                        | If you select this, your guests will be able to change the default duration you set by selecting their own duration in the widget. In this scenario, sonice durations do not apply. | Address                                                                                                    |
| ➡ Tables/Seats ➡ Reservation limits | No No                                                                                                    | Other guests names                                                                                                    |
| <b>%</b> Offers                     |                                                                                                    | Other guests addresses                                                                                                    |
| ♠ Notifications                     | Should customers be able to reserve in 15, 30, or 60 minute intervals?                                                                                                    |                                                                                                    |
| Account                             | 15 minutes                                                                                                    | , Other guests phone numbers                                                                                                    |
| 𝚱 Integrations                      | BOOKING LIMIT                                                                                                    | Vaccination Status                                                                                                    |
| oo many guests in house?            | Pace your guests. Set the max amount of guests allowed to book per<br>interval                                                                                                    |                                                                                                    |

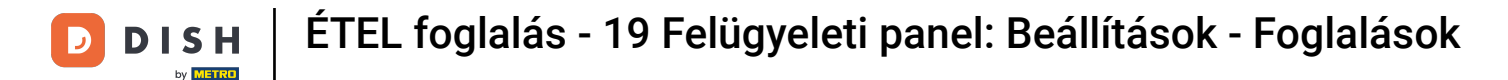

A szakaszfoglalási korlát lehetővé teszi, hogy beállítsa az intervallumonként lefoglalható vendégek maximális számát. Új foglalási limit beállításához használja a + Foglalási limit gombot .

| <b>DISH</b> RESERVATION   |                                                                                                    |                                                                           | 🜲 🌯 Test Bistro "                                                                                     | Training 🕤 🛛                | <u>খা</u> দ্ধ ~ |        |
|---------------------------|----------------------------------------------------------------------------------------------------|---------------------------------------------------------------------------|----------------------------------------------------------------------------------------------------|-----------------------------|-----------------|--------|
| Reservations              | What is the duration of a visit at you<br>A table will be marked occupied for t                                         | r restaurant?<br>nis period of time.                                      |                                                                                                    |                             | maget.          |        |
| 🛏 Table plan              | General setting                                                                                                    | 2.5 hours 🔹                                                               |                                                                                                    |                             |                 |        |
| ¶1 Menu                   | Show duration in guest confirma                                                                                         | tion and widget                                                           | COVID-19 Guest Information                                                                            |                             | h               |        |
| 🐣 Guests                  | Would you like your guests to set th                                                                                    | e duration of their stay?                                                 | To record the contact details of all guests of a re<br>here which data should be collected in the wid | eservation, you can<br>lget | ı activate      |        |
| edback                    | If you select this, your guests will be a<br>you set by selecting their own duration<br>service durations do not apply. | ble to change the default duration<br>on in the widget. In this scenario, | Address                                                                                               |                             |                 |        |
| 🗠 Reports                 | No                                                                                                    | •                                                                         | Other guests names                                                                                    |                             |                 |        |
| 🗢 Settings 👻              |                                                                                                    |                                                                           | Other guests addresses                                                                                |                             |                 |        |
| () Hours                  | Should customers be able to reserve                                                                                     | in 15, 30, or 60 minute intervals?                                        | Other quests phone numbers                                                                            |                             |                 |        |
| Reservations              | is minutes                                                                                                    | •                                                                         |                                                                                                    |                             |                 |        |
| 🛱 Tables/Seats            |                                                                                                    |                                                                           | Vaccination Status                                                                                    |                             |                 |        |
| Reservation limits        | BOOKING LIMIT                                                                                                    |                                                                           |                                                                                                    |                             |                 |        |
| % Offers                  | Pace your guests. Set the max amou<br>interval                                                                          | int of guests allowed to book per                                         |                                                                                                    |                             |                 |        |
| ♠ Notifications           | + Booking limit                                                                                                    |                                                                           |                                                                                                    |                             |                 |        |
| 😚 Account                 |                                                                                                    |                                                                           |                                                                                                    |                             |                 |        |
| ${\cal O}$ Integrations   |                                                                                                    |                                                                           |                                                                                                    |                             | SAVE            |        |
| Too many guests in house? | Designed by Hospitality Digital GmbH. All rights re                                                                     | served.                                                                   | FAQ   Terms of use   Imp                                                                              | print   Data privacy        | Privacy Set     | tings: |

0

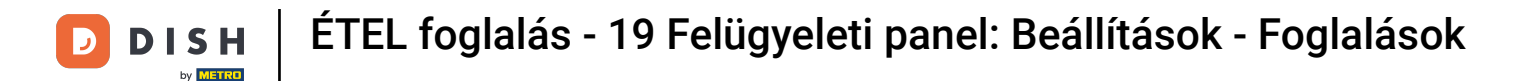

## Miután elvégezte a beállításokat, kattintson a MENTÉS gombra a módosítások alkalmazásához.

| <b>DISH</b> RESERVATION   |                                                                                                    |                                                                             | <b>*</b> °                                                       | Test Bistro Training 🕤                                           | ╬ < @                 |
|---------------------------|----------------------------------------------------------------------------------------------------|-----------------------------------------------------------------------------|------------------------------------------------------------------|------------------------------------------------------------------|-----------------------|
| E Reservations            | What is the duration of a visit at yo<br>A table will be marked occupied for                                       | <b>ur restaurant?</b><br>this period of time.                               |                                                                  |                                                                  | ie maget.             |
| 퍼 Table plan              | General setting                                                                                                    | 2.5 hours 🔹                                                                 |                                                                  |                                                                  |                       |
| 🎢 Menu                    | Show duration in guest confirm                                                                                     | ation and widget                                                            | COVID-19 Guest Informatio                                        | 'n                                                               | 6                     |
| 🛎 Guests                  | Would you like your guests to set t                                                                                | he duration of their stay?                                                  | To record the contact details of<br>here which data should be co | of all guests of a reservation, you ca<br>Illected in the widget | an activate           |
| eedback                   | If you select this, your guests will be<br>you set by selecting their own durat<br>service durations do not apply. | able to change the default duration<br>ion in the widget. In this scenario, | Address                                                          |                                                                  |                       |
| 🗠 Reports                 | No                                                                                                    | •                                                                           | Other guests names                                               |                                                                  |                       |
| 🔹 Settings 👻              |                                                                                                    |                                                                             | Other guests addresses                                           |                                                                  |                       |
| () Hours                  | Should customers be able to reserv                                                                                 | ve in 15, 30, or 60 minute intervals?                                       |                                                                  |                                                                  |                       |
| Reservations              | 15 minutes                                                                                                    | •                                                                           | Other guests phone numl                                          | bers                                                             |                       |
| A Tables/Seats            |                                                                                                    |                                                                             | Vaccination Status                                               |                                                                  |                       |
| 🛱 Reservation limits      | BOOKING LIMIT                                                                                                    |                                                                             |                                                                  |                                                                  |                       |
| % Offers                  | Pace your guests. Set the max amo<br>interval                                                                      | ount of guests allowed to book per                                          |                                                                  |                                                                  |                       |
| ې Notifications           | + Booking limit                                                                                                    |                                                                             |                                                                  |                                                                  |                       |
| \land Account             |                                                                                                    |                                                                             |                                                                  |                                                                  |                       |
| ${\cal O}$ Integrations   |                                                                                                    |                                                                             |                                                                  |                                                                  | SAVE                  |
| foo many guests in house? | Designed by Hospitality Digital GmbH. All rights                                                                   | reserved.                                                                   | FAQ                                                              | Terms of use   Imprint   Data privac                             | cy   Privacy Setting: |
|                           |                                                                                                    |                                                                             |                                                                  |                                                                  |                       |

Ez az. Elvégezte az oktatóprogramot, és most már tudja, hogyan kezelheti a foglalási beállításokat.

| <b>DISH</b> RESERVATION                          |                                                                                   | 🌲 🔹 Test Bistro Training 🕤 🛛 🎽 🗸 🕞                                                                       |
|--------------------------------------------------|-----------------------------------------------------------------------------------|----------------------------------------------------------------------------------------------------|
| Reservations                                     | CHANNELS                                                                          | LEAD TIME                                                                                                |
| 🎮 Table plan                                     | Through which channels would you like to receive online reservations?             | How many days in advance can a reservation be made? 365 days in advance                                  |
| 🎢 Menu                                           |                                                                                   | How much notice is needed for an online reservation?                                                     |
| 🐣 Guests                                         | Online Widget Reserve with Facebook                                               | 2.0 hours                                                                                                |
| Feedback                                         | Activate now                                                                      | ADMINISTRATION                                                                                           |
| 🗠 Reports                                        |                                                                                   | Up to what group size would you like reservations to be automatically confirmed?                         |
| ✿ Settings ◄                                     | G                                                                                 | 6 people 🔹                                                                                               |
| <ul><li>④ Hours</li><li>⑦ Reservations</li></ul> | Reserve with Google                                                               | Would you like to allow your guests to select the area they are seated in themselves?                    |
| A Tables/Seats                                   |                                                                                   | Yes 🔹                                                                                                    |
| 🛱 Reservation limits                             | You don't want to receive any reservations via your DISH Website                  |                                                                                                    |
| <b>%</b> Offers                                  | anymore? With one click, you can disable the DISH Reservation in<br>DISH Website! | ENGAGEMENT                                                                                               |
| ♠ Notifications                                  | Remove                                                                            | How many minutes/hours in advance would you like to remind your guests about their upcoming reservation? |
| 😭 Account                                        |                                                                                   | 2.0 hours in advance                                                                                     |
| ${\cal O}$ Integrations                          | CAPACITY                                                                          | Would you like to receive feedback from your guests about their dining experience?                       |
| Too many guests in house?                        | What is the maximum group size for reservations via the reservation widget?       | Yes 🔹                                                                                                    |

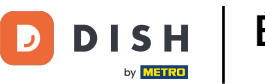

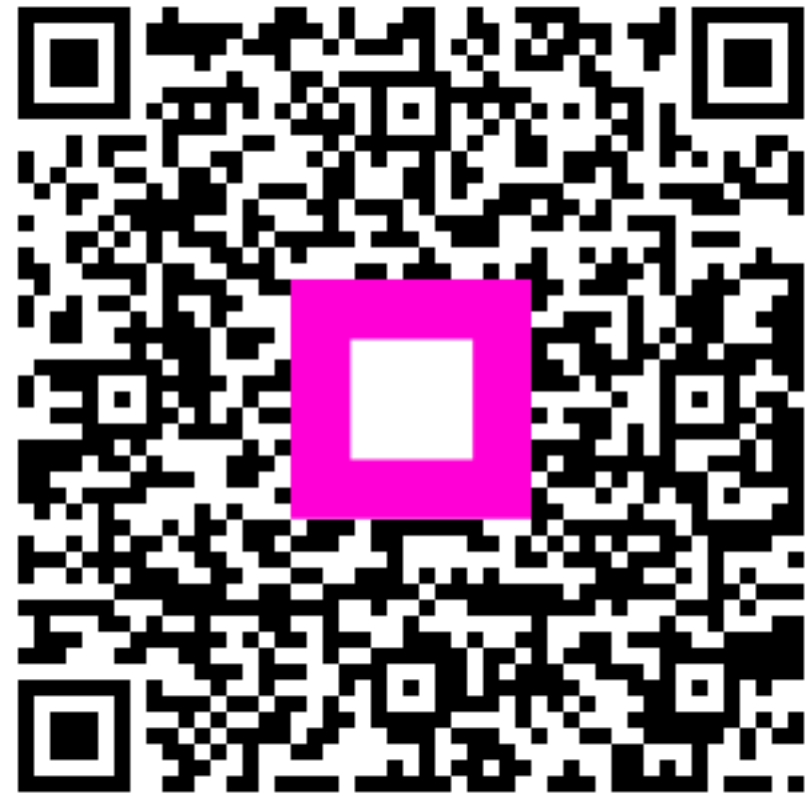

Szkennelés az interaktív lejátszó megnyitásához